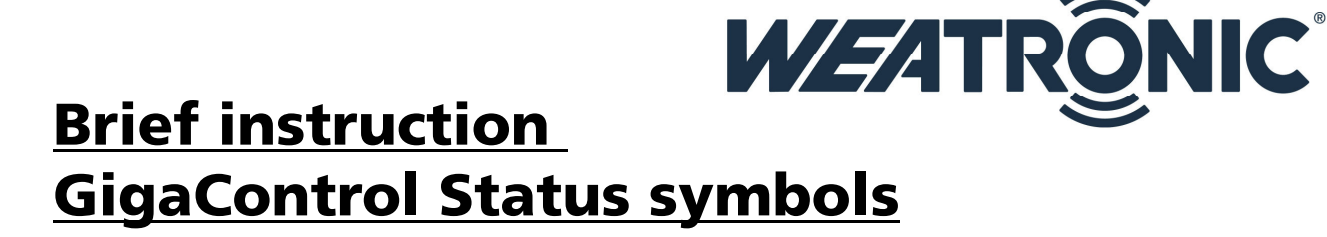

## **1** Introduction

The weatronic GigaControl shows the status of the connection to the TX and RX modules. There are 3 different.

## 2 Connect your gear

First of all connect your TX module via a USB 2.0 A/Mini-B Adapter cable (WEA37744) to your windows PC or Laptop.

Now you will see this

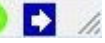

+ //

At the lower right corner of the GigaControl window.

Whenever you see this

It shows you that there is a RX connected to your TX-module

And whenever it shows

You know that there is no gear recognized at the GigaControl Software. Please check your USB connection, if necessary double check with the according manuals. (USB driver installation / Windows 8 or windows 8.1 installation manual)

Wildau den 11.03.2014

## weatronic GmbH

Schmiedestraße 2A D-15745 Wildau Telefon: +49 (0) 3375 24 60 89 - 0 Telefax: +49 (0) 3375 24 60 89 - 1 E-Mail: <u>info@weatronic.com</u> www.Weatronic.com